## Quick Start Instructions CC2420DBK Demonstration Board Kit

## Introduction

The CC2420 is a single chip IEEE 802.15.4 compliant and ZigBee<sup>™</sup> ready RF transceiver. It provides a highly integrated and very flexible low-cost solution for applications using the worldwide 2.4 GHz frequency band. The CC2420DBK demonstration board kit is designed to make it easy for the user to prototype software source code with the use of an Atmel Atmega128L with SPI interface to the CC2420.

The CC2420DBK includes two CC2420DB Demonstration Boards. The CC2420DB contains the CC2420 chip and external components together with the Atmega128L microcontroller.

The CC2420DB serves as a prototype platform for CC2420 software development with an Atmega128L microcontroller. The CC2420DB provides an RS-232 connection, buttons, a joystick, four LED's, voltage regulator, temperature sensor, a potentiometer and connectors. The connectors make it easy to interface to test equipment such as a logic analyzer, and possible extension boards.

The hardware is documented in the CC2420DBK User Manual, while SmartRF<sup>®</sup> Studio is used to obtain register settings for the CC2420DB software. All documentation and a free software example and libraries can be downloaded from Chipcon's web site. Please visit Chipcon's web site regularly for updates to the documentation and software.

## **Getting started**

- Connect the CC2420DB to an external power supply. When shipped, the CC2420DB can be used with a 4 -10 volt power supply (e.g. AC to DC adapter) or a 9 volt battery.
- 2. Install SmartRF<sup>®</sup> Studio and Atmel AVR Studio software on a PC if you have not already done this. Follow the instructions given by the installation programs. The PC must be running Windows 98 or newer for SmartRF<sup>®</sup> Studio. Please check appropriate OS compatibility with the AVR Studio Software documentation.
- 3. Use the supplied RS-232 cable to connect the CC2420DB and the PC together. This port is used with the bootloader and the AVR Studio. For details see the CC2420DBK User Manual.
- 4. The CC2420DB's are shipped with a demo software example called "rf\_blink\_led" programmed into the flash
- 5. To start the demo application follow the step-by-step procedure:
  - a. Reset both CC2420DB.
  - b. Pull the joystick up or down (towards antenna or RS-232 connector) on one of the boards
  - c. Push and hold the joystick center button down on the other board. The same CC2420DB will start to transmit data packets and the yellow LED will toggle. For detailed documentation, please see the CC2420DBK User Manual.

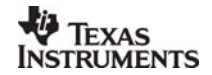

SWRU042

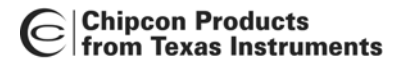

- d. The other CC2420DB will receive the packet and transmit a acknowledge frame and the green LED will toggle
- e. Release joystick button
- f. By adjusting the potentiometer on one board the data from the potentiometer setting is applied to change the brightness of the orange LED on the opposite board.
- 6. You may use this demo application to test the RF range with the PCB antenna connected to the CC2420 chip.

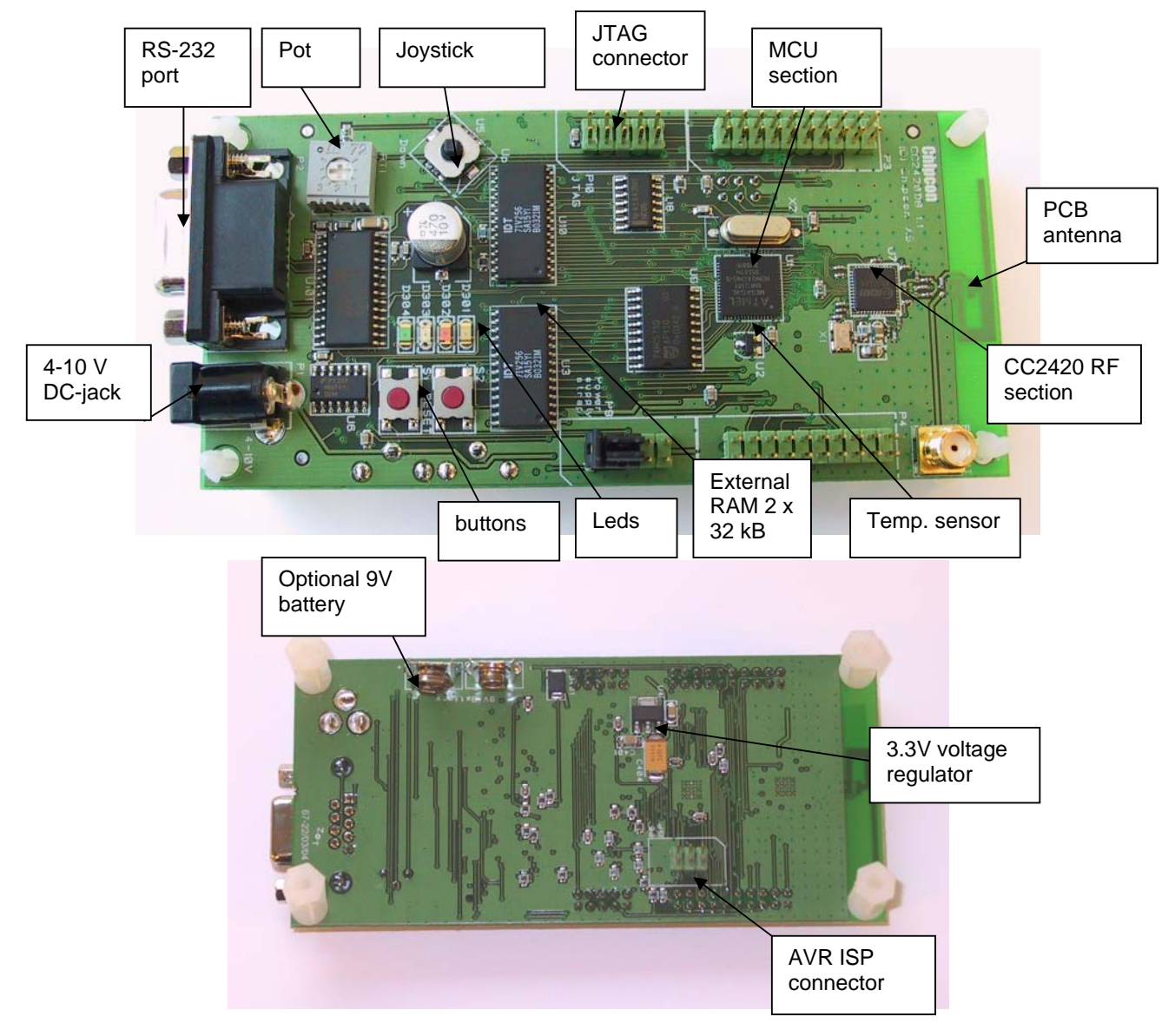

Figure 1: CC2420DB Demonstration Board

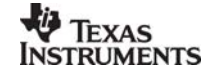

SWRU042

## **IMPORTANT NOTICE**

Texas Instruments Incorporated and its subsidiaries (TI) reserve the right to make corrections, modifications, enhancements, improvements, and other changes to its products and services at any time and to discontinue any product or service without notice. Customers should obtain the latest relevant information before placing orders and should verify that such information is current and complete. All products are sold subject to TI's terms and conditions of sale supplied at the time of order acknowledgment.

TI warrants performance of its hardware products to the specifications applicable at the time of sale in accordance with TI's standard warranty. Testing and other quality control techniques are used to the extent TI deems necessary to support this warranty. Except where mandated by government requirements, testing of all parameters of each product is not necessarily performed.

TI assumes no liability for applications assistance or customer product design. Customers are responsible for their products and applications using TI components. To minimize the risks associated with customer products and applications, customers should provide adequate design and operating safeguards.

TI does not warrant or represent that any license, either express or implied, is granted under any TI patent right, copyright, mask work right, or other TI intellectual property right relating to any combination, machine, or process in which TI products or services are used. Information published by TI regarding third-party products or services does not constitute a license from TI to use such products or services or a warranty or endorsement thereof. Use of such information may require a license from a third party under the patents or other intellectual property of the third party, or a license from TI under the patents or other intellectual property of TI.

Reproduction of information in TI data books or data sheets is permissible only if reproduction is without alteration and is accompanied by all associated warranties, conditions, limitations, and notices. Reproduction of this information with alteration is an unfair and deceptive business practice. TI is not responsible or liable for such altered documentation.

Resale of TI products or services with statements different from or beyond the parameters stated by TI for that product or service voids all express and any implied warranties for the associated TI product or service and is an unfair and deceptive business practice. TI is not responsible or liable for any such statements.

Following are URLs where you can obtain information on other Texas Instruments products and application solutions:

| Products         |                        | Applications       |                           |
|------------------|------------------------|--------------------|---------------------------|
| Amplifiers       | amplifier.ti.com       | Audio              | www.ti.com/audio          |
| Data Converters  | dataconverter.ti.com   | Automotive         | www.ti.com/automotive     |
| DSP              | dsp.ti.com             | Broadband          | www.ti.com/broadband      |
| Interface        | interface.ti.com       | Digital Control    | www.ti.com/digitalcontrol |
| Logic            | logic.ti.com           | Military           | www.ti.com/military       |
| Power Mgmt       | power.ti.com           | Optical Networking | www.ti.com/opticalnetwork |
| Microcontrollers | microcontroller.ti.com | Security           | www.ti.com/security       |
|                  |                        | Telephony          | www.ti.com/telephony      |
|                  |                        | Video & Imaging    | www.ti.com/video          |
|                  |                        | Wireless           | www.ti.com/wireless       |

Mailing Address: Texas Instruments

Post Office Box 655303 Dallas, Texas 75265

Copyright © 2006, Texas Instruments Incorporated